## Summary of Modifications to SMART in Version 13.5.4 (February 2012 Release) Release Date March 30, 2012

This table summarizes the major changes for users in SMART Version 13.5.4.

## Several modules change in the new version to provide greater functionality to the user, as summarized below.

| Module Affected                         | Description                                                                                                    |
|-----------------------------------------|----------------------------------------------------------------------------------------------------|
| Staff List                              | For users with Agency Administrator privileges, a column indicating the number of days since<br>users last logged in was added. It is blank for individuals who have never logged in or do not have<br>system access. Also, a "clear" button was added on the Agency Staff search screen.                                                                                                    |
| Reset Logon role                        | A new role, "Reset Logon" was added. This role allows users to reset credentials and enable and unlock staff accounts from the Staff List Screen. Agency Administrator and Staff Manager (Full Access) roles are automatically granted the Reset Logon role.                                                                                                    |
| Drug Test Results                       | A new role, "Drug Test Results" was added. Only users with this permission will be able to add, edit, or view drug test results.                                                                                                    |
| Recovery Plan role                      | <ul> <li>A new role, "Recovery Plan Delete" was added. This role allows users to delete a Recovery Plan if:</li> <li>It is not signed</li> <li>If a checkup does not exist</li> <li>If a recovery plan review does not exist for this version.</li> </ul>                                                                                                    |
| Encounters                              | <ul> <li>Performance is optimized.</li> <li>The Encounter Data Export (found under Reports on the left hand menu tree, then under Miscellaneous) now has Outcome added as a field. Therefore, users may export this data to Excel to analyze attendance patterns of scheduled encounters.</li> <li>When choosing medications on the Services tab of the Encounters module, the user only gets one error message if he chooses more than one medication and neglects to choose frequency.</li> </ul> |
| South Oaks Gambling Screen<br>(SOGS-RA) | The South Oaks Gambling Screen (SOGS) for adolescents was added to the list of assessments.                                                                                                    |
| Health Choice Reports                   | The Health Choice Concurrent Review, Notification Report, and Discharge Report now generate with Level of Care propagated from the current TEDS enrollment data. These reports may only be produced if clients are in a TEDS program.                                                                                                    |
| Discharge                               | Users may now click on the "Display Admission Diagnosis" hyperlink without issue.                                                                                                    |

| eCourt modules             | The eCourt admission, case management, employment, education, sanctions and incentives, new charges, court and other justice, and discharge modules now have all OPSC required fields shaded                                                                                                    |
|----------------------------|----------------------------------------------------------------------------------------------------|
|                            | light yellow. If any of these light yellow fields is left blank, the Client Activity List will flag these records as "In Progress (Details)" where clicking on the Details link will display the missing fields                                                                                  |
| eCourt New Charges         | Arrest date is no longer required to save a New Charge record. And, if a previously entered record is edited and Arrest Date is removed, the record may be saved without triggering an error message.                                                                                            |
| Program Enroll (Disenroll) | On a TEDS disenrollment, at least one active medication record is required if the user answers "yes" to "Was pharmacotherapy used as part of the treatment plan?" Users see a link to add the medication and a warning that the disenrollments cannot be saved if the medication is not entered. |
| ATR Authorization Request  | Users may now approve an "Add new service" request type successfully.                                                                                                    |
| GPRA                       | When an active and an inactive GPRA exist in the same intake, the user is now allowed to add                                                                                                    |
|                            | GPRA follow up and discharge.                                                                                                    |

## Some changes affect only users at the MD Department of Juvenile Services, as summarized below.

| Module Affected               | Description                                                                                     |
|-------------------------------|-------------------------------------------------------------------------------------------------|
| Treatment Service Plan        | DJS Supervision Level – a "special programs" mover box was added, with validations based on the |
|                               | type of supervision level entered.                                                              |
| <b>Treatment Service Plan</b> | Users may now edit the TSP Summary and Review Screen after entering information without         |
| Screen Print Report           | encountering errors.                                                                            |
| <b>DJS Needs Assessment</b>   | Users may now access the DJS Needs Assessment directly from the client activity list. Clicking  |
|                               | "exit" on the Silverlight screen returns the user to the client activity list.                  |